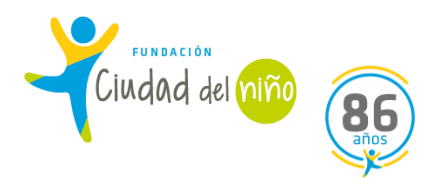

# **GUIA SENAINFO**

# **PROGRAMAS DE INTERVENCIÓN ESPECIALIZADA (PIE)**

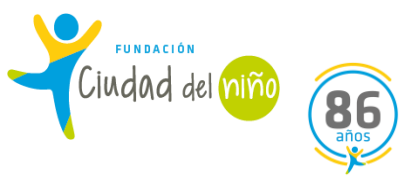

## INTRODUCCIÓN

¿QUE ES EL SENAINFO?

Es el instrumento principal con que cuenta SENAME para administrar, gestionar y evaluar su red de atención, <u>es el sistema informático denominado SENAINFO</u>, el cual contiene una base de datos que registra información de los Programas y de los NNA (desde ahora NNA) atendidos en los programas y en los centros administrados directamente por el Servicio o subvencionados por éste.

Es importante que la base de datos SENAINFO debe ser registrada por los operadores del sistema en forma fidedigna y oportuna, donde prevalece la ética del ingreso, es decir, la información veraz del NNA y su familia. Mantener la información actualizada, toda vez que es una herramienta de gestión, que también permite monitorear y evaluar las modalidades y con ello mejorar las orientaciones o bases técnicas, beneficiando así la adecuada ejecución de los proyectos y la calidad de la intervención brindada a los NNA. Por lo tanto, **resulta fundamental que se REGISTREN TODAS LAS INTERVENCIONES que se realizan desde el ingreso de un NNA al Programa.** 

En razón de lo anterior, es importante que la información de los NNA sea consignada, de acuerdo al instructivo de pago y revisada periódicamente con el objeto de actualizar los antecedentes del diagnóstico, avances de la intervención y/o condiciones del egreso, renovando además los campos que corresponda, según las mejoras que el Servicio disponga. A la vez, se requiere que los equipos que ingresan la información a SENAINFO conozcan los cambios que se van generando en el sistema para ir registrando la información correctamente, a fin de que esta sea confiable y válida, dando cuenta así de la situación real que caracteriza a los NNA atendido/as en la red, por lo tanto, resulta fundamental que los directores puedan informar y socializar con los equipos las actualizaciones asociadas a la plataforma.

Las causales de ingreso se presentan como expresión de vulneraciones a los derechos establecidos en la Convención de los Derechos del Niño, definidas operacionalmente para facilitar su identificación, clasificación y registro y considerando las causales de ingreso establecidas en la caracterización del sujeto de atención, de las bases y orientaciones técnicas de la oferta programática del Departamento de Protección y Restitución de Derechos.

Por último, el uso adecuado de la plataforma de **SENAINFO tiene como objetivo simplificar el manejo de la información y registrarla de manera oportuna**. Además, resulta relevante que se registre en la plataforma SENAINFO, todas las acciones/intervenciones que se realizan con el NNA, familia, redes y cualquier otro agente, de forma tal, que como Programas contemos con los verificadores del quehacer del Programa en pro del bienestar de los NNA:

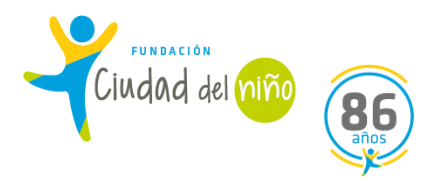

## ¿QUE ES EL ICI?

El Índice de la Calidad de la Información - ICI, es un instrumento que tiene como objetivo la medición de diversas materias relacionadas al registro de datos en SENAINFO, <u>puntualmente busca obtener un</u> <u>mejor control y visualización del indicador</u>, permitiendo medir el porcentaje de errores y levantar la información oportunamente, pudiendo generar las alertas correspondientes en caso de detectar riesgos de incumplimiento.

Cabe señalar, que la información requerida al momento del ingreso de datos de NNA pueda tener algún grado de inconsistencia, esta arrojará como información errónea hasta su respectiva corrección. Por otra parte, registrar la información de carácter oportuna en plataforma SENAINFO, permite mantener un índice de la calidad de la información favorable, que contribuye a una evaluación positiva en los procesos de autoevaluación anual de Sename (el ICI es un indicador que aparece en la matriz lógica).

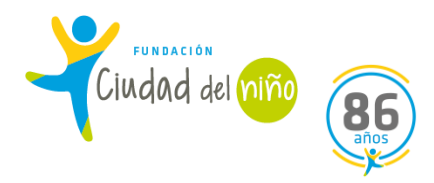

## 1) INGRESO DE NNA:

Es un procedimiento de SENAINFO que consiste en ingresar a los NNA a la plataforma. Para tales efectos, se requiere de datos básicos, los cuales se pueden extraer de los distintos formatos de derivación, ya sea a través de, acta de derivación emanada por Tribunales de Familia, Fichas de Derivación, entre otras. De igual modo, si se tiene acceso a la causa RIT, se pueden buscar los datos a través del portal del Poder Judicial, https://oficinajudicialvirtual.pjud.cl/home/index.php#modalAnexoCausaFamilia

Los datos básicos que se requieren para efectuar el ingreso de los NNA derivados al programa son:

-Nombre completo del NNA

- RUN (Rol Único Nacional)
- -Nombre completo del adulto (a) responsable del NNA
- -Dirección y Comuna de procedencia del NNA
- Datos Judiciales, RIT y RUC de la causa

## Sigue los siguientes pasos para efectuar el ingreso de NNA a la plataforma SENAINFO:

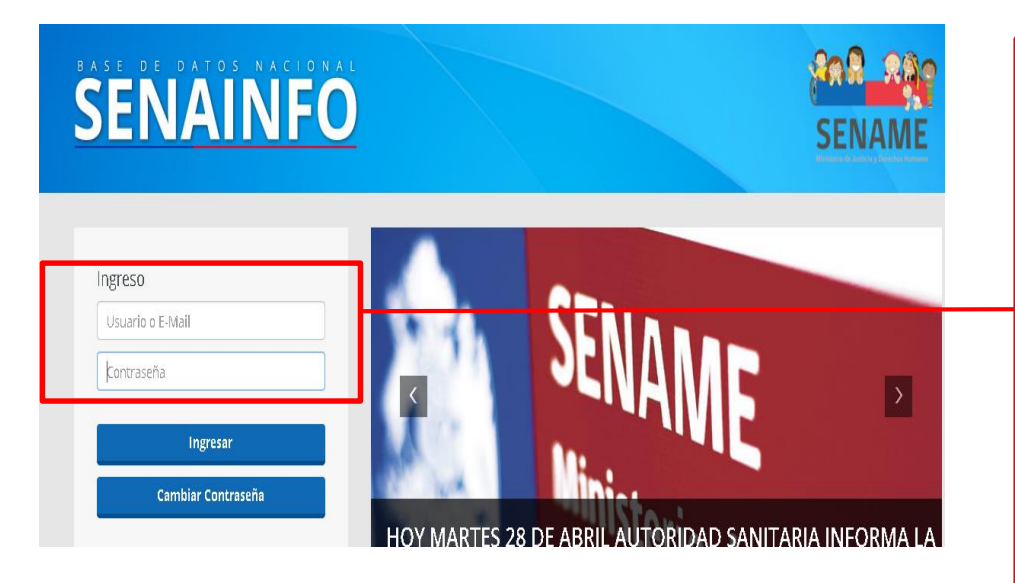

Primero Ingresa al Portal SENAINFO https://www.senainfo. cl/

Ingresa tu correo electrónico y tu contraseña

Si no tienes perfil habilitado, el director (a) a través de sistema de Ticket debe solicitar la habilitación del perfil.

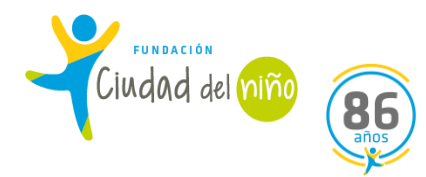

| Institución / Proyectos       Ingreso del Niño         Ingreso del Niño       Diagnostico del Niño         Consultar Información Reportes       Datos de Gestión         AVIS       SENAINFO Tickets         Supervisión Técnica       Planes de Intervención         Histórico       Egresos         Se solicita registrar información respecto a situaciones considerar caso sospechoso a NNA con examen pendie       Cierre del Mes, Información de Niños         Niños       Dirección Niños       Muestra de ADN | ición                |
|----------------------------------------------------------------------------------------------------|----------------------|
| Miños       Ingreso del Niño         Consultar Información Reportes       Diagnostico del Niño         AVIS       SENAINFO Tickets         Supervisión Técnica       Planes de Intervención         Histórico       Egresos         Considerar caso sospechoso a NNA con examen pendier       Niños Visitados         Dirección Niños       Muestra de ADN                                                                                                    |                      |
| Consultar Información Reportes Datos de Gestión Avis<br>SENAINFO Tickets<br>Supervisión Técnica Datos de Gestión Planes de Intervención Egresos<br>Cerre del Mes, Información de Niños<br>Se solicita registrar información respecto a situaciones<br>Considerar caso sospechoso a NNA con examen pendier<br>Diagnostico del Niños<br>Cierre del Mes, Información de Niños<br>Niños Visitados<br>Dirección Niños<br>Muestra de ADN                                                                                    |                      |
| AVIS       SENAINFO Tickets       Datos de Gestión       AL         Supervisión Técnica       Planes de Intervención       Egresos         Histórico       Clerre del Mes, Información de Niños       Niños Visitados         Dirección Niños       Dirección Niños       Muestra de ADN                                                                                                    |                      |
| Supervisión Técnica Histórico Planes de Intervención Egresos<br>Se solicita registrar información respecto a situaciones<br>Considerar caso sospechoso a NNA con examen pendier<br>Dirección Niños<br>Muestra de ADN                                                                                                    | DOLES                |
| Estin Histórico Egresos<br>Se solicita registrar información respecto a situaciones<br>Considerar caso sospechoso a NNA con examen pendier<br>Dirección Niños<br>Muestra de ADN                                                                                                    |                      |
| Se solicita registrar información respecto a situaciones<br>Considerar caso sospechoso a NNA con examen pendier<br>Dirección Niños<br>Muestra de ADN                                                                                                    |                      |
| Se solicita registrar información respecto a situaciones<br>Considerar caso sospechoso a NNA con examen pendier<br>Dirección Niños<br>Muestra de ADN                                                                                                    |                      |
| Dirección Niños                                                                                                    | 18008 di<br>Ne (test |
| Muestra de ADN                                                                                                    | uo (ceoc             |
| magna action                                                                                                    |                      |
| Además, queda estrictamente prohibido el registro de dato Fallecimiento                                                                                                    | informa              |
| Lo anterior se respalda en los convenios firmados entre ca                                                                                                    |                      |
| "Artículo p): Operar y mantener actualizada en forma perm Registro Único de Caso                                                                                                    | r el siste           |
| la ley <u>El Colaborador Acreditado será responsable de la Veracuaa, exacutaa, contenuo y oportumaão</u> d                                                                                                    | de la inf            |

Luego de ingresar al portal SENAINFO, dirígete a Menú.

En Menú, se desprenderán opciones. En este caso debes pinchar la opción INGRESO.

Inicio / Niños / Búsqueda Niños(as)

| Ingreso del Niño          |                                 |            |
|---------------------------|---------------------------------|------------|
| Institución:<br>Proyecto: | Seleccionar V 🔗 RUN RUN Niño(a) | <b>∀ 0</b> |
| Mostrar Búsqueda Avanzada | Q Buscar                        | Cimpiar    |
|                           |                                 |            |
|                           |                                 |            |

Selecciona la Institución y el proyecto a cuál ingresará el NNA.

Ingresa el RUN del NNA para verificar si se encuentra registrado en sistema. Si efectivamente se encuentra registrado, pincha el botón **BUSCAR.** 

En el caso que solo tengas el nombre y apellido del NNA, selecciona BÚSQUEDA AVANZADA.

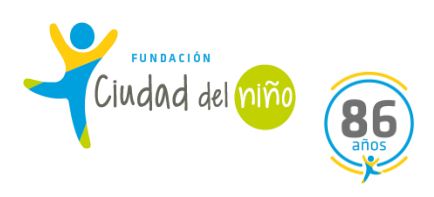

| Codigo Niño  | RUN                                                                         | Sexo                                                                                     | Nombres                                                        | es Ap                                                                                                    | oellido Paterno                                                                       | Apellido Materno                                                                          | Fecha de Nacimiento                                                                                 | Nro de Vigent                                           | ies                                 |
|--------------|-----------------------------------------------------------------------------|------------------------------------------------------------------------------------------|----------------------------------------------------------------|----------------------------------------------------------------------------------------------------|---------------------------------------------------------------------------------------|-------------------------------------------------------------------------------------------|----------------------------------------------------------------------------------------------------|---------------------------------------------------------|-------------------------------------|
|              |                                                                             |                                                                                          |                                                                |                                                                                                    |                                                                                       |                                                                                           |                                                                                                    |                                                         |                                     |
|              |                                                                             |                                                                                          |                                                                |                                                                                                    |                                                                                       |                                                                                           |                                                                                                    |                                                         |                                     |
| Niños en Pro | oyecto :0                                                                   |                                                                                          |                                                                |                                                                                                    |                                                                                       |                                                                                           |                                                                                                    |                                                         |                                     |
|              |                                                                             |                                                                                          |                                                                |                                                                                                    |                                                                                       |                                                                                           |                                                                                                    |                                                         |                                     |
| Niños en lis | ta de Espera                                                                | a:1                                                                                      |                                                                |                                                                                                    |                                                                                       |                                                                                           |                                                                                                    |                                                         |                                     |
| CODIGO NINO  | RUN                                                                         | Sexo Nomi                                                                                | ores                                                           | Apellido Paterno                                                                                                  | Apellido Materno                                                                      | Fecha de Nacimiento                                                                       | Fecha de Ingreso Lista de Espera                                                                    | Cod Proyecto                                            |                                     |
|              |                                                                             |                                                                                          |                                                                |                                                                                                    |                                                                                       |                                                                                           |                                                                                                    |                                                         | Ingresar                            |
|              |                                                                             |                                                                                          |                                                                |                                                                                                    |                                                                                       |                                                                                           |                                                                                                    |                                                         |                                     |
|              |                                                                             |                                                                                          |                                                                |                                                                                                    |                                                                                       |                                                                                           |                                                                                                    |                                                         |                                     |
|              |                                                                             |                                                                                          |                                                                |                                                                                                    |                                                                                       |                                                                                           |                                                                                                    |                                                         |                                     |
|              |                                                                             |                                                                                          |                                                                |                                                                                                    |                                                                                       |                                                                                           |                                                                                                    |                                                         |                                     |
|              | Cuando                                                                      | hayas                                                                                    | selecci                                                        | ionado <b>BU</b>                                                                                                  | <b>JSCAR</b> , se vi                                                                  | sualizarán los                                                                            | datos NNA.                                                                                          |                                                         |                                     |
|              | Cuando                                                                      | hayas                                                                                    | selecci                                                        | ionado <b>BU</b>                                                                                                  | J <b>SCAR</b> , se vi                                                                 | sualizarán los                                                                            | datos NNA.                                                                                          |                                                         |                                     |
|              | Cuando<br>Si el NN                                                          | hayas<br>IA se er                                                                        | selecci                                                        | ionado <b>BU</b><br>aba registr                                                                                   | <b>JSCAR</b> , se vi<br>rado en la <b>L</b>                                           | sualizarán los<br>ISTA DE ESPEI                                                           | datos NNA.<br><b>RA</b> , también saldrái                                                           | n visualiza                                             | do su                               |
|              | Cuando<br>Si el NN                                                          | hayas<br>IA se er                                                                        | selecci                                                        | ionado <b>BU</b><br>aba registi<br>ra en <b>la L</b> I                                                            | JSCAR, se vi<br>rado en la L<br>STA DE ESP                                            | isualizarán los<br>ISTA DE ESPEI<br>FRA pincha II                                         | datos NNA.<br>RA, también saldrái<br>NGRESAR Si no se                                               | n visualiza                                             | do su                               |
|              | Cuando<br>Si el NN<br>Si el NN<br>DE ESPI                                   | hayas<br>IA se er<br>IA se er                                                            | selecci<br>ncontra<br>ncuenti                                  | ionado <b>BU</b><br>aba registr<br>ra en <b>la LI</b><br>ecciona <b>IN</b>                                        | JSCAR, se vi<br>rado en la L<br>STA DE ESP                                            | isualizarán los<br>ISTA DE ESPEI<br>ERA, pincha II                                        | datos NNA.<br>R <b>A</b> , también saldrái<br>NGRESAR. Si no se                                     | n visualiza<br>encuentra                                | do su<br>a en la                    |
|              | Cuando<br>Si el NN<br>Si el NN<br>DE ESPI                                   | hayas<br>IA se er<br>IA se er<br>E <b>RA</b> , igu                                       | selecci<br>acontra<br>acuenti<br>ual sele                      | ionado <b>BU</b><br>aba registr<br>ra en <b>la LI</b><br>ecciona <b>IN</b>                                        | JSCAR, se vi<br>rado en la L<br>STA DE ESP<br>IGRESAR.                                | sualizarán los<br>ISTA DE ESPEI<br>ERA, pincha II                                         | datos NNA.<br><b>RA</b> , también saldrái<br><b>NGRESAR</b> . Si no se                              | n visualiza<br>encuentra                                | do su<br>a en la                    |
|              | Cuando<br>Si el NN<br>Si el NN<br>DE ESPI<br>Cuando                         | hayas<br>IA se er<br>IA se er<br>E <b>RA</b> , igu<br>el NNA                             | selecci<br>ncontra<br>ncuenti<br>ual sele<br>A que e           | ionado <b>BU</b><br>aba registr<br>ra en <b>la LI</b><br>ecciona <b>IN</b><br>estaba en l                         | JSCAR, se vi<br>rado en la L<br>STA DE ESP<br>IGRESAR.<br>LISTA DE ES                 | sualizarán los<br>ISTA DE ESPEI<br>ERA, pincha II<br>PERA, es ingre                       | datos NNA.<br>R <b>A</b> , también saldrái<br>NGRESAR. Si no se<br>esado/a al program               | n visualiza<br>encuentra<br>a, va no fi                 | do su<br>a en la<br>gurar           |
|              | Cuando<br>Si el NN<br>Si el NN<br>DE ESPI<br>Cuando<br>lista de             | hayas<br>IA se er<br>IA se er<br>E <b>RA</b> , igu<br>el NNA<br>espera                   | selecci<br>acontra<br>acuenti<br>ual sele<br>A que e<br>de SEI | ionado <b>BU</b><br>aba registr<br>ra en <b>la LI</b><br>ecciona <b>IN</b><br>estaba en 1<br>NAINFO (e            | JSCAR, se vi<br>rado en la L<br>STA DE ESP<br>IGRESAR.<br>LISTA DE ES                 | isualizarán los<br>ISTA DE ESPEI<br>ERA, pincha II<br>PERA, es ingre                      | datos NNA.<br>RA, también saldrái<br>NGRESAR. Si no se<br>esado/a al program                        | n visualiza<br>encuentra<br>a, ya no fi<br>ps por proj  | do su<br>a en la<br>gurar<br>blema  |
|              | Cuando<br>Si el NN<br>Si el NN<br>DE ESPI<br>Cuando<br>lista de             | hayas<br>IA se er<br>IA se er<br>E <b>RA</b> , igu<br>el NNA<br>espera<br>rma no         | selecci<br>ncontra<br>ncuenti<br>ual sele<br>de SEN<br>ha ocu  | ionado <b>BU</b><br>aba registr<br>ra en <b>la LI</b><br>ecciona <b>IN</b><br>estaba en l<br>NAINFO (e<br>urrido) | JSCAR, se vi<br>rado en la L<br>STA DE ESP<br>IGRESAR.<br>LISTA DE ES<br>esto se debe | isualizarán los<br>ISTA DE ESPEI<br>ERA, pincha II<br>PERA, es ingre<br>e ratificar, ya c | datos NNA.<br>RA, también saldrái<br>NGRESAR. Si no se<br>esado/a al program<br>que en algunos caso | n visualiza<br>encuentra<br>la, ya no fi<br>os por prol | do su<br>a en la<br>gurara<br>blema |
|              | Cuando<br>Si el NN<br>Si el NN<br>DE ESPI<br>Cuando<br>lista de<br>platafor | hayas<br>IA se er<br>IA se er<br>E <b>RA</b> , igu<br>el NN <i>A</i><br>espera<br>rma no | selecci<br>acontra<br>ucuenti<br>ual sele<br>de SEI<br>ha ocu  | ionado <b>BU</b><br>aba registr<br>ra en <b>la LI</b><br>ecciona <b>IN</b><br>estaba en l<br>NAINFO (e<br>urrido) | JSCAR, se vi<br>rado en la L<br>STA DE ESP<br>IGRESAR.<br>LISTA DE ES<br>esto se debe | isualizarán los<br>ISTA DE ESPEI<br>ERA, pincha II<br>PERA, es ingre<br>e ratificar, ya c | datos NNA.<br>RA, también saldrái<br>NGRESAR. Si no se<br>esado/a al program<br>que en algunos caso | n visualiza<br>encuentra<br>na, ya no fi<br>ps por prol | do su<br>a en la<br>gurar<br>blema  |

# Datos del Niño en el Proyecto

| 1 - INGRESO        | 2 - D<br>IN | ATOS DEL<br>IGRESO | 3 - ORDENES<br>DEL TRIBUNAL |      | 4 - CAUSALES<br>DEL INGRESO | 5 - DETALLE DE<br>LESIONES AL<br>INGRESO |   |
|--------------------|-------------|--------------------|-----------------------------|------|-----------------------------|------------------------------------------|---|
| Fecha de ingreso * |             | Inmueble *         |                             | ⊤ipo | de Atención *               |                                          |   |
|                    |             | PIE CIUDAD         | DEL NIÑC                    | ~    | AMBULATORIA                 |                                          | ~ |

| Cuando hayas seleccionado INGRESAR, se despres<br>1) INGRESO                                                                                          | nderán 5 opciones para efectuar el INGRESO:                                                                                             |
|----------------------------------------------------------------------------------------------------|----------------------------------------------------------------------------------------------------|
| <ol> <li>2) DATOS DEL INGRESO</li> <li>3) ORDENES DEL TRIBUNAL</li> <li>4) CAUSALES DE INGRESO</li> <li>5) DETALLES DE LESIONES AL INGRESO</li> </ol> | Seleccionas la fecha de ingreso,<br>El inmueble (proyecto) y por último, el<br>tipo de atención. En el caso del PIE, es<br>ambulatoria. |

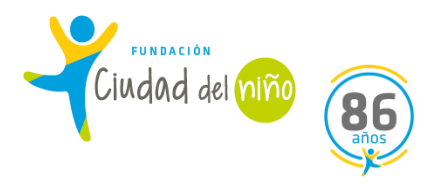

| 1 - INGRESO        | 2 - DATOS DEL<br>INGRESO                                                                        | 3 - ORDENES DEL<br>TRIBUNAL | 4 | - CAUSALES DEL<br>INGRESO | 5-D<br>LES<br>II | ETALLE D<br>SIONES AL<br>NGRESO | E |       |
|--------------------|-------------------------------------------------------------------------------------------------|-----------------------------|---|---------------------------|------------------|---------------------------------|---|-------|
| Calidad Jurídica * | Seleccionar                                                                                     |                             | ~ | Edad                      | 17               | Años                            | 5 | Meses |
| Datos Específicos  | Seleccionar<br>A - EN MEDIDA DE PROTECC<br>A2- 80 Bis MEDIDA DE PROT<br>B-NO INTERVIENE TRIBUNA | XION<br>ECCION<br>L         |   |                           |                  |                                 |   |       |
|                    |                                                                                                 |                             |   |                           |                  |                                 |   |       |

## **1.1 DATOS DEL INGRESO:**

a) CALIDAD JURIDICA: En este apartado debes seleccionar la calidad jurídica del NNA.
 Si el NNA presenta calidad jurídica de en A) MEDIDA DE PROTECCION o B) NO INTERVIENE EL
 TRIBUNAL, solo debes seleccionar la que corresponda.

Si el NNA presenta calidad jurídica A2) 80 bis MEDIDA DE PROTECCIÓN, se desprenderá

Adjuntar

💠 Adjuntar

Archivo

Si el NNA presenta calidad jurídica por 80 bis, es necesario que el acta de derivación del Tribunal indique que efectivamente se está derivando bajo esta modalidad, y que aparezca también, el nombre del programa al cual se está derivando. Debes fijarte con antelación, antes de adjuntar el acta, puesto que es importante para que SENAME valide este ingreso por 80 bis.

<u>Otro dato a considerar:</u> Si el NNA que ingresarás no presenta RUN (Rol Único Tributario), debes solicitar un **TICKET a la MESA DE AYUDA**. Cuando ingreses a solicitar el ticket, selecciona: Tema de Ayuda: Ingreso y Egreso Tipo de Solicitud: Ingreso especial NNA sin Rut

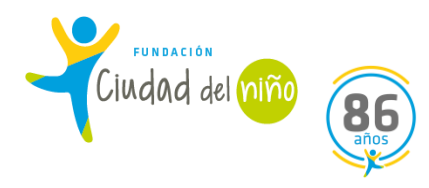

| Jatos Específicos            |               |                        |             |   |  |  |  |  |  |
|------------------------------|---------------|------------------------|-------------|---|--|--|--|--|--|
| Domicilio                    |               |                        |             |   |  |  |  |  |  |
| Región *                     | Seleccionar 🗸 | Comuna *               | Seleccione  | * |  |  |  |  |  |
| Tipo Relación con Quien Vive | Seleccionar 🗸 | Persona Contacto       |             |   |  |  |  |  |  |
| Teléfono Contacto            |               | Tipo Relación Contacto | Seleccionar | • |  |  |  |  |  |

## b) DATOS ESPECIFICOS

En este apartado debes completar los campos:

-Domicilio: debes escribir la dirección actual de NNA.

-Región: Selecciona la región donde se encuentra viviendo actualmente el NNA.

-<u>Comuna</u>: Selecciona la que corresponda.

-Tipo de relación con quien vive: Selecciona la que corresponda.

-Persona de Contacto: Escribe el nombre del adulto responsable (preferentemente)

-<u>Teléfono de contacto</u>: Escribe el número telefónico del adulto responsable o de otra persona vinculada al NNA,

pero que permita al programa "contactarse" con el NNA y su adulto responsable. Este campo no es obligatorio.

-Tipo de relación contacto: Selecciona la que corresponda, por ejemplo, MADRE.

| Datos Internos  |                    |                                                                                                    |                          |             |                       |
|-----------------|--------------------|----------------------------------------------------------------------------------------------------|--------------------------|-------------|-----------------------|
| Entrevistador * | Seleccionar        | Revisor                                                                                                    | Seleccionar              |             | ~                     |
| Ingreso Comunic | ado Familia u Otro | Tipo Solicitante Ingre                                                                                                    | eso *                    |             | Solicitante Ingreso * |
|                 | 2                  | SIN INFORMACION                                                                                                    | Ŷ                        | Seleccionar | ~                     |
|                 |                    | SIN INFORMACION<br>Seleccionar<br>DERIVACIÓN INTRA RED SENAME<br>PERSONAS NATURALES<br>INSTITUCIONES U ORGANIZACIONES DE<br>ORGANOS DE ADMINISTRACIÓN DE JUS<br>SENAME<br>OTROS<br>SERNAM<br>MINISTERIO DEL INTERIOR | E LA COMUNIDAD<br>STICIA |             |                       |

## c) DATOS INTERNOS

En este apartado completa los siguientes campos:

-<u>Entrevistador</u>: Selecciona el nombre del profesional que efectúo las entrevistas iniciales o quien será responsable del proceso del NNA.

-<u>Revisor</u>: Selecciona el nombre del director del proyecto o en su defecto, al jefe técnico del proyecto.

-<u>Tipo de solicitante</u>: Selecciona la entidad que derivó al NNA y luego especifica en <u>Solicitante de Ingreso</u>.

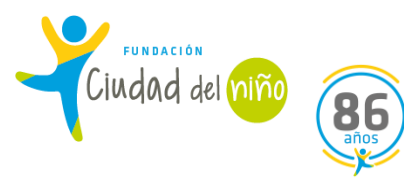

#### Datos del Niño en el Proyecto

| 1 - INGRESO                                | 2 - DATOS DEL INGRESO | 3-C<br>-                 | DRDENES DEL<br>TRIBUNAL | 4 - CAL | ISALES DEL INGRESO  | 5 - DETALLE DE LESIONES<br>AL INGRESO |                 |
|--------------------------------------------|-----------------------|--------------------------|-------------------------|---------|---------------------|---------------------------------------|-----------------|
| Tiene Orden del Tribunal *                 |                       |                          | 🖲 Si                    | ⊖ En    | Tramite O No        |                                       |                 |
| Región *                                   | Seleccionar           |                          |                         |         |                     |                                       | ~               |
| Tipo de Tribunal *                         | Seleccionar           | ~                        | Tribunal *              |         |                     |                                       |                 |
| Expediente                                 |                       |                          | RUC *                   |         | YYONNNNNN-D Ejemplo | 1010083505-6                          |                 |
| RIT                                        |                       | Fecha Emisión 11-06-2020 |                         |         |                     |                                       |                 |
| ¿OT Con Caducidad Medida de<br>Protección? | Osi Ono               |                          |                         |         |                     |                                       |                 |
|                                            |                       |                          |                         |         |                     |                                       | 🖍 Agregar Orden |

## **1.2 ORDENES DE TRIBUNAL**

Si el NNA presenta calidad jurídica de **MEDIDA DE PROTECCIÓN** o **80 bis MEDIDA DE PROTECCIÓN**, debes completar los campos que se visualizan.

Primero seleccionas que **SI** presenta **ORDEN DEL TRIBUNAL**, seleccionas la **REGIÓN** a la que corresponde la jurisdicción del Tribunal de Familia o Competencia Común que derivó al NNA.

Luego seleccionas el TRIBUNAL que corresponde. Escribes el RUC y el RIT de la causa.

Por último, seleccionar la **FECHA DE EMISIÓN** de la orden del tribunal, y concluyes seleccionando si la **ORDEN DEL TRIBUNAL** presenta caducidad 8esta fecha resulta fundamental de hacer seguimiento, de manera que al menos dos meses antes que se cumpla, se debe solicitar que se amplié, en caso de ser necesario, la medida de que el NNA se mantenga en el Programa.

|                                            |                                                                       | 3 - ORDENES DEL<br>TRIBUNAL | 4 - CAUSALES DEL INGRESO | 5 - DETALLE DE LESIONES<br>AL INGRESO |            |
|--------------------------------------------|-----------------------------------------------------------------------|-----------------------------|--------------------------|---------------------------------------|------------|
| Tiene Orden del Tribunal *                 |                                                                       | I Si                        | O En Tramite O No        |                                       |            |
| Región *                                   | Calcovional                                                           |                             |                          |                                       |            |
| Tipo de Tribunal *                         | Seleccionar                                                           | ✓ Tribunal *                | Estas son las            | opciones de                           |            |
| Expediente                                 | Seleccionar<br>FISCALÍA<br>TORUNAL CIVIL                              | RUC                         | Tribunales qu            | ie derivan NNA a los                  |            |
| RIT                                        | TRIBUNAL CIVIL<br>TRIBUNAL DE COMPENTENCIA COM<br>TRIBUNAL DE FAMILIA | /UN Fect a Emisión          | proyectos de             | la Línea de                           |            |
| ¿OT Con Caducidad Medida de<br>Protección? | TRIBUNAL DE MENORES<br>TRIBUNAL DEL CRIMEN<br>TRIBUNAL DEL TRABAJO    |                             | Protección.              |                                       |            |
|                                            |                                                                       |                             |                          | ✓ Ag                                  | gregar Ord |

#### Datos del Niño en el Proyecto

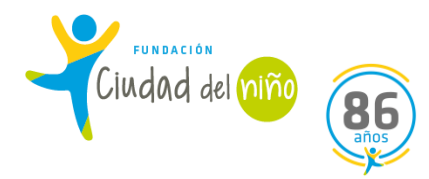

### Datos del Niño en el Proyecto

| 1 - INGRESO                 | 2 - DATOS DEL INGRESO                                                                                                    | 3 - ORDENES DEL<br>TRIBUNAL                 | 4 - CAU                 | JSALES DEL INGRESO                                 | 5 - DETALLE DE LESIONES<br>AL INGRESO |                   |
|-----------------------------|----------------------------------------------------------------------------------------------------|---------------------------------------------|-------------------------|----------------------------------------------------|---------------------------------------|-------------------|
| Tipo Causal de Ingreso *    | Seleccionar                                                                                                    | Causal de Ingreso *                         |                         | Seleccionar                                        |                                       | ~                 |
| Código Delito               | Seleccionar<br>BULLYING/MATONAJE O INTIMIDA<br>NIÑO, NIÑA O ADOLESCENTE CON F                                                                                                    | CIÓN ESCOLAR<br>PRÁCTICAS SEXUALES ABUSIVAS |                         | Seleccionar                                        |                                       | ~                 |
|                             | NIÑO, NIÑA O ADOLESCENTES EN SITUACIÓN DE CALLE<br>NIÑO, NIÑA O ADOLESCENTES EN SITUACIÓN DE CALLE<br>PROTECCIÓN SEGÚN ORDEN DEL TRIBUNAL<br>TRABAJO INFANTIL<br>TRANSGRESIÓN DE DERECHOS A OTRAS PERSONAS O A LA PROPIEDAD<br>VÍCTIMA DE ABANDONO<br>VÍCTIMA DE ABANDONO |                                             |                         |                                                    |                                       | Agregar Causal    |
|                             |                                                                                                    |                                             |                         |                                                    |                                       |                   |
| Nota 1: Debe agregar de 1 a | VICTIMA DE EXPLOTACIÓN SEXUAL<br>VÍCTIMA DE NEGLIGENCIA                                                                                                    | nbiar el orden <b>Nota 3:</b> Ver definici  | l orden en<br>ones de T | que se registren, si es n<br>ipo Causal de Ingreso | ecesario corregir, puede utilizarse   | "subir" o "bajar" |

### **1.3 CAUSALES DE INGRESO**

En este apartado debes completar los siguientes campos:

-<u>Tipo de Causal de Ingreso</u>: las opciones variaran dependiendo del Programa. En el caso del PIE, son las opciones que se visualizan en la imagen. Debes seleccionar la opción que corresponda, dependiendo de factores como, las causas que delimitan el Tribunal o los antecedentes que se han recopilado desde el Programa sobre la causa.

-<u>Causal de Ingreso</u>: En este campo se específica el TIPO DE CAUSAL DE INGRESO, por ejemplo; víctima de *negligencia* se especifica en *negligencia grave*.

-Código del Delito: digita el código si la Causal de Ingreso corresponde a un delito.

-Organismo que decreta la causal: Selecciona el que corresponda.

\*Debes ingresar más de una causal de ingreso. Y siempre la primera causal de ingreso debe ser acorde a las causales de ingreso que se encuentran en las Orientaciones Técnicas de la Linea PIE.

| Datos del Niño en el Proyecto |                       |  |                 |                                       |                |  |  |  |  |
|-------------------------------|-----------------------|--|-----------------|---------------------------------------|----------------|--|--|--|--|
| 1 - INGRESO                   | 2 - DATOS DEL INGRESO |  |                 | 5 - DETALLE DE LESIONES<br>AL INGRESO |                |  |  |  |  |
| Presenta Lesiones *           |                       |  | Osi <b>®</b> No |                                       |                |  |  |  |  |
|                               |                       |  |                 | <b>√</b> Re                           | alizar Ingreso |  |  |  |  |

### **1.4 DETALLES DE LESIONES AL INGRESO**

Si la opción que debes seleccionar es **NO**, pincha la opción **REALIZAR INGRESO**, y con este paso se concluye el procedimiento de **INGRESO**.

| Datos del Niño en el P   | royecto | IMAGEN 1           |                         |                             |                                       |
|--------------------------|---------|--------------------|-------------------------|-----------------------------|---------------------------------------|
|                          | 2 - DAT | OS DEL INGRESO     |                         | 4 - CAUSALES DEL<br>INGRESO | 5 - DETALLE DE LESIONES<br>AL INGRESO |
| Presenta Lesiones *      |         |                    |                         | ©Si ONo                     |                                       |
| Tipo de Lesión *         |         | Seleccio           | ne                      |                             |                                       |
| Quien ocacionó la Lesión |         | Seleccio<br>FRACTU | ne<br>RAS               |                             |                                       |
| Observaciones            |         | QUEMAD<br>LACERA   | JMAS<br>DURAS<br>CIONES |                             |                                       |

| 1 - INGRESO 2 - DATO     | IMAGEN 2                                                                                                    | 4 - CAUSALES DEL<br>INGRESO | 5 - DETALLE DE LESIONES<br>AL INGRESO |   |
|--------------------------|----------------------------------------------------------------------------------------------------|-----------------------------|---------------------------------------|---|
| Presenta Lesiones *      |                                                                                                    | ©Si Ono                     |                                       |   |
| Tipo de Lesión *         | Seleccione                                                                                                    |                             |                                       | ~ |
| Quien ocacionó la Lesión | Seleccione                                                                                                    |                             |                                       | ~ |
| Observaciones            | Seleccione<br>FAMILIARES<br>CONOCIDOS<br>PARES<br>GUARDIAS PRIVADOS<br>FUNCIONARIO DE SENAME<br>FUNCIONARIO DE INSTITUCIÓN COLABORA<br>FUNCIONARIO DE INVESTIGACIONES<br>FUNCIONARIO DE GENDARMERIA<br>FUNCIONARIO DE GENDARMERIA<br>FUNCIONARIO DE OTROS SERVICIOS<br>OTROS<br>AUTOAGRESIÓN | 1dora                       |                                       |   |

Si la opción que debes seleccionar es SI, tienes que completar los campos que se visualizan en la imagen: -<u>Tipo de Lesión</u>: Selecciona la opción que corresponda (imagen 1) -<u>Quien ocasiono la lesión</u>: Selecciona la opción que corresponda (imagen 2)

Luego de completar los campos selecciona **REALIZAR INGRESO.** Con este paso concluyes el proceso.

# NOTA: Cuando se concluye el proceso de INGRESO se debe efectuar otro proceso, ELABORAR EL PLAN DE INTERVENCIÓN.

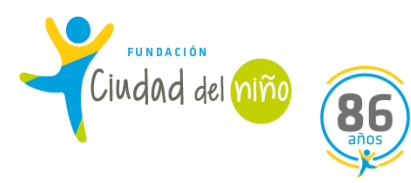

## 2) DIAGNÓSTICO PIE:

En la modalidad del Programa de Intervención Especializada, es de suma importancia que cada NNA tenga sus diagnósticos incorporados en la plataforma SENAINFO. Cabe destacar, que para incorporar estos diagnósticos se sustraen antecedentes de informes previos del caso (ejemplo: Informes DAM, OPD, u otras instituciones como salud/educacional, entre otros), y mediante entrevistas con el NNA y su familia, ya que resulta fundamental la apreciación de la triada del Programa.

Los diagnósticos existentes en la plataforma son los siguientes: diagnóstico social, diagnóstico de drogas, diagnóstico de maltrato, diagnóstico capacitación, situación laboral, hechos judiciales, peores formas de trabajo, diagnóstico de salud, diagnóstico de educación y diagnóstico psicológico.

El plazo para subir los diagnósticos es de **72 horas**, recalcando que el diagnóstico de educación aparece de manera automática en SENAINFO, y el diagnóstico psicológico es el único que posee un plazo de **3** *meses* para subirlo al sistema.

|                                                                                                    | Menú 🔻 🔍 QNiños, Niñas y Ad                                                            | olescentes Vigentes 📑 Centro de D                                                            | ocumentación                       |                                                                                                  |
|----------------------------------------------------------------------------------------------------|----------------------------------------------------------------------------------------|----------------------------------------------------------------------------------------------|------------------------------------|--------------------------------------------------------------------------------------------------|
| Image: Second second second | Institución / Proyectos<br>Niños<br>Consultar Información Reportes<br>SENAINFO Tickets | <ul> <li>Ingreso del Niño</li> <li>Diagnóstico del Niño</li> <li>Datos de Gestión</li> </ul> | IÑAS Y ADOLES                      | Para incorporar los<br>diagnósticos del niño, niña<br>o adolescente (NNA),<br>debes ingresar a   |
| Se solicita registrar<br>Considerar caso so                                                                                                    | ado usuario:<br>• información respecto a situaciono<br>spechoso a NNA con examen peno  | Planes de Intervención →<br>Egresos<br>Niños Visitados<br>s c<br>Dirección Niños<br>con C    | confirmados d∢<br>oronavirus (tes1 | SENAINFO, luego dirigirte a<br>MENÚ y DIAGNÓSTICO<br>DEL NIÑO, tal como<br>aparece en la imagen. |
| Además, queda estr<br>Lo anterior se respa                                                                                                    | rictamente prohibido el registro de<br>Ilda en los convenios firmados entr             | Muestra de ADN<br>Fallecimiento<br><sup>lat</sup> Ficha Única<br>e c Registro Único de Caso  | atención o inforr                  | *Cada NNA posee una<br>cantidad de 5 diagnósticos.                                               |

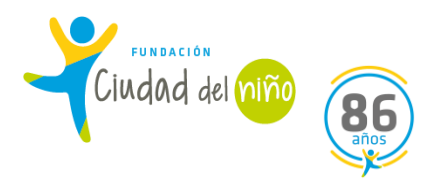

| Diagnósticos del Niño             |                                                          |                       |
|-----------------------------------|----------------------------------------------------------|-----------------------|
| Ocultar Detalles de la Búsqueda 🔺 |                                                          |                       |
| Institución:                      | FUNDACIÓN CIUDAD DEL NIÑO EX CONSEJO DE DEFENSA DEL NINO | Una vez que ingresas  |
| Proyecto:                         | (1100609) PIE - CIUDAD DEL NIÑO CASTRO V 3               | a esta pestaña, debes |
| Nombre del Niño(a):               | Ingresar nombre                                          | colocar el nombre y   |
| Apellido Paterno:                 | Ingresar Apellido                                        | materno) del NNA,     |
| Apellido Materno:                 | Ingresar Apellido                                        | para luego apretar la |
|                                   |                                                          | opcion BUSCAR.        |
|                                   | Q Buscar C Limpiar                                       |                       |

Es importante mencionar que tal como se recalcó anteriormente, cada NNA debe poseer una cantidad de 5 diagnósticos en SENAINFO, siendo algunos diagnósticos obligatorios y otros a elección, dependiendo de la causal de ingreso o especificidad del caso.

En cuanto a los diagnósticos obligatorios en el Programa PIE, son los siguientes:

- **Diagnóstico Educacional** (este diagnóstico aparece de forma automática en la plataforma SENAINFO, de acuerdo con Convenio existente desde el año 2018 con el Ministerio de Educación).
- Diagnóstico Social (este diagnóstico posee 72 horas para subirse a la plataforma SENAINFO).
- Diagnóstico Drogas (este diagnóstico posee 72 horas para subirse a la plataforma SENAINFO).
- **Diagnóstico Psicológico** (este diagnóstico es el único que posee 3 meses para subirse a la plataforma SENAINFO). Fundamental el Diagnóstico que realiza el Programa PIE.

Por lo tanto, de los demás diagnósticos, se debe seleccionar al menos uno, para dar cumplimiento con los 5 diagnósticos que se piden para la Linea PIE (los cuatro obligatorios, más uno a elección, según las características del caso).

Recordar, que resulta fundamental que, ante una nueva situación de vulneración, se active la Circular N°5 de manera oportuna, y se consigne toda la información en el módulo correspondiente en SENAINFO, para los casos de nuevas vulneraciones.

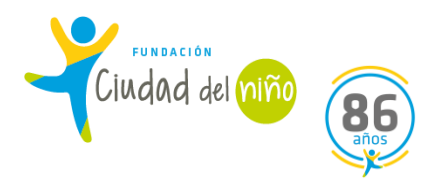

| Diagnósticos d                    | el Niño                                                                                    |                                                                        |                                                                                              |                                                              |                                |                      |                      |                                   |                      |  |  |  |
|-----------------------------------|--------------------------------------------------------------------------------------------|------------------------------------------------------------------------|----------------------------------------------------------------------------------------------|--------------------------------------------------------------|--------------------------------|----------------------|----------------------|-----------------------------------|----------------------|--|--|--|
| Mostrar Detalles de la Búsqueda 🔻 |                                                                                            |                                                                        |                                                                                              |                                                              |                                |                      |                      |                                   |                      |  |  |  |
| EDUCACIONAL                       | MALTRATO                                                                                   | DROGA                                                                  | PSICOLOGICO<br>/<br>PSIQUIATRICO                                                             | SOCIAL                                                       | CAPACITACION                   | SITUACION<br>LABORAL | HECHOS<br>JUDICIALES | PEORES<br>FORMAS<br>DE<br>TRABAJO | DIAGNÓSTICO<br>SALUD |  |  |  |
|                                   | En la pest<br>diversos dia<br>(Diagnóstico,<br>Psicológico,<br>Laboral, He<br>Trabajo, y d | aña de<br>Ignósticos<br>D Educa<br>Social,<br>Echos Juc<br>liagnóstico | cada NNA se<br>como aparece<br>cional, Maltr<br>Capacitaciór<br>liciales, Peores<br>o Salud) | visualiza<br>en la imag<br>ato, Dro<br>n, Situac<br>s Formas | rán<br>gen<br>ga,<br>ión<br>de |                      |                      |                                   |                      |  |  |  |

#### Diagnósticos del Niño Mostrar Detalles de la Búsqueda 🔻 PEORES **Registro Educacional MINEDUC** Periodo Curso Enseñanza Jornada Situación Seleccionar 2020 Ed. Media H/C Adultos - 2do nivel (3° y 4° medio) Educación Media H-C Adultos (Decreto N°1000/2009) Mañana Matriculado Ver 2019 Ed. Media H/C Adultos - 1er nivel (1° y 2° medio) Educación Media H-C Adultos (Decreto N°1000/2009) Mañana Promovido Ver Educación Media H-C Adultos (Decreto N°1000/2009) 2018 Ed. Media H/C Adultos - 1er nivel (1° y 2° medio) Vespertina / Nocturna Reprobado Ver Cabe mencionar, que el Diagnóstico de Educacional aparece manera automática en SENAINFO, debido a un convenio existente desde el año 2018.

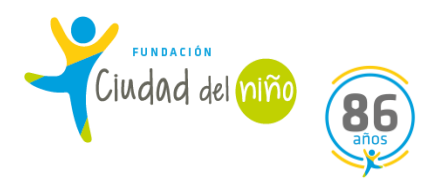

| El niño(a) o adolecente<br>se encuentra inscrito | □Fonasa              | dd-mm-aaaa                 |                         |               |            | En el <b>Diagnóstico</b> |
|--------------------------------------------------|----------------------|----------------------------|-------------------------|---------------|------------|--------------------------|
| en:                                              | Chile Solidario      | dd-mm-aaaa                 |                         |               |            | Social debes ingresar    |
|                                                  | Chile Crece Contigo  | dd-mm-aaaa                 |                         |               |            | datos relacionados al    |
|                                                  | L                    |                            |                         |               |            | ámbito social de la      |
| Antecedentes de pa                               | ternidad adolescente |                            |                         |               |            | familia, como;           |
| Adolescente padre                                |                      |                            | Osi Ono                 |               |            | situación laboral,       |
|                                                  |                      |                            |                         |               |            | educacional de los       |
| Defeteel (Térring t                              |                      |                            |                         |               |            | adultos responsables,    |
| Protesional / Techico *                          |                      | Seleccionar                |                         |               | *          | cantidad de miembros     |
| Observaciones                                    |                      |                            |                         |               |            | de la familia, etc. Una  |
|                                                  |                      |                            |                         |               |            | vez incorporado,         |
|                                                  |                      | Máximo 100 coractoros: Esc | ritos 0 - Postantos 100 |               |            | pinchas AGREGAR          |
|                                                  |                      | Maximo Too caracteres. Esc | ntos o rrestantes roo   |               |            | DIAGNÓSTICO.             |
|                                                  |                      |                            |                         |               |            |                          |
|                                                  |                      | 🗸 Agregar Diagnóstico      | 8 Limpiar               | Ver Histórico | X Cancelar |                          |
|                                                  |                      |                            |                         |               |            |                          |

| CIONAL MALTRAT       | 0 DROGA PSICOL<br>/<br>PSIQUIA | OGICO SOCIAL<br>ITRICO                  | CAPACITACION                 | SITUACION HECHOS<br>LABORAL JUDICIALES | PEORES DIAG<br>FORMAS S<br>DE<br>TRABAJO | El diagnóstico<br>de Droga es<br>sumamente |
|----------------------|--------------------------------|-----------------------------------------|------------------------------|----------------------------------------|------------------------------------------|--------------------------------------------|
|                      |                                |                                         |                              |                                        |                                          | importante en la                           |
| Fecha Diagnóstico *  | dd-mm-aa                       | aa                                      | roga *                       | Seleccionar                            | ~                                        | modalidad PIE,                             |
| Tipo Consumo Droga * | Seleccionar                    | Ti<br>co                                | iene evaluación de<br>onsumo | Seleccionar                            | ~                                        | ya que en el<br>perfil de los              |
| Tiene Tratamiento    | Seleccionar                    | ✓ Re                                    | egión                        | REGIÓN DE LOS LAGOS                    | ~                                        | usuarios existe                            |
| Tiene Rehabilitación | Seleccionar                    | ✓ Se<br>(S                              | e atiende en SENDA<br>SI)    |                                        |                                          | alta presencia de<br>consumo de            |
| Establecimiento      | Seleccionar                    | ✓ Pr                                    | rofesional / Técnico *       | Seleccionar                            | ~                                        | alcohol y/o                                |
| Observaciones        |                                | Æ                                       |                              |                                        |                                          | drogas.                                    |
|                      |                                | <ul> <li>Agregar Diagnóstico</li> </ul> | 😮 Limpiar                    | ✓ Ver Histórico                        | X Cancelar                               |                                            |

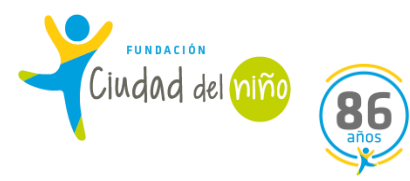

\*Cabe señalar, que en el Diagnóstico de Drogas cuando en él o la NNA no existen antecedentes o sospecha que consuma drogas, se coloca **No presenta Consumo.** 

## **RECORDATORIO:**

No olvides que tienes 72 horas para incorporar los diagnósticos obligatorios y a elección de cada NNA, y que sólo el Diagnóstico Psicológico se puede subir a SENAINFO hasta 3 meses posterior al ingreso del NNA (ya que es el tiempo que transcurre el proceso diagnóstico de la intervención). A continuación, se detalla sobre este diagnóstico mencionado.

| EDUCACIONAL          | MALTRATO      | D DROGA     | PSICOLOGICO<br>/<br>PSIQUIATRICO | SOCIAL         | CAPACITACION                                    | SITUACION<br>LABORAL | HECHOS<br>JUDICIALES | PEORES<br>FORMAS<br>DE<br>TRABAJO | DIAG<br>S | Para el<br>Diagnóstico<br>Psicológico debes         |
|----------------------|---------------|-------------|----------------------------------|----------------|-------------------------------------------------|----------------------|----------------------|-----------------------------------|-----------|-----------------------------------------------------|
|                      |               |             |                                  |                |                                                 |                      |                      |                                   |           | evistencia o no de                                  |
| Fecha Dia            | agnóstico *   |             | dd-mm-aaaa                       |                | Tipo de Diagnóstico *                           | Seleccionar          |                      |                                   | ~         | evaluaciones                                        |
| Instrume<br>Diagnóst | nto<br>ico *  | Seleccionar |                                  | ~              | Medición Diagnóstica<br>*                       | Seleccionar          |                      |                                   | ~         | psicológicas y/o                                    |
| Tipo Tras            | storno Mental | Seleccionar |                                  | ~              | Valor medición                                  |                      | Ingresar             |                                   |           | previas al ingreso                                  |
| Fue Diag             | nosticado     | Seleccionar |                                  | ~              | Recibe Tratamiento de<br>acuerdo al diagnóstico | Seleccionar          |                      |                                   | ~         | del NNA.                                            |
| Quien Re<br>Tratamie | aliza<br>nto  | Seleccionar |                                  | ~              | Profesional / Técnico *                         | Seleccionar          |                      |                                   | ~         | Además de existir<br>un diagnóstico                 |
| Observad             | ciones        |             |                                  | 11             |                                                 |                      |                      |                                   |           | previo, se debe<br>realizar la<br>evaluación por la |
|                      |               |             | <b>√</b> Ag                      | regar Diagnóst | ico 🗘 Limpiar                                   | <b>⊘</b> Ve          | er Histórico         | X Cancelar                        |           | triada tratante del<br>PIE.                         |

\*Cabe mencionar, que al igual que el Diagnóstico de Drogas, en el Diagnóstico Psicológico cuando no se sospecha de la presencia de algún trastorno psicológico en él o la NNA, en las casillas existe la opción de colocar **No posee Trastornos Psicológicos/Emocionales**.

\*Se obtuvo información relevante de los Diagnósticos, mediante un instructivo elaborado por el Departamento de Planificación y Control de Gestión del SENAME el 31 de diciembre del año 2018.

Servicio Nacional de Menores (2018). **"Instructivo Técnico Descriptor Índice de la Calidad de la Información Registrada en SENAINFO año 2019**". Extraído desde la página web <u>https://cdn.senainfo.cl/pdf/cd/instructivos/DESCRIPTOR%20ICI%202019\_v1%20REV.1.pdf</u>

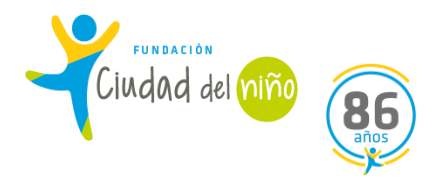

## 3) DATOS DE GESTIÓN:

En la modalidad del Programa de Intervención Especializada, en Datos de Gestión se incorporan a las personas relacionadas de los NNA. Cabe mencionar, que de manera obligatoria se deben agregar dos personas relacionadas (vale decir, dos adultos) a cada usuario (esta información resulta vital, ya que es un indicador con alto porcentaje de no cumplimiento por parte de los Programas). Para obtener todos los antecedentes necesarios para su incorporación en SENAINFO, se deben leer los informes previos que cuente la causa proteccional del niño o adolescente, y de ser necesario complementarlo con entrevistas con la familia del usuario, para obtener los datos actualizados del sistema familiar.

El plazo máximo para subir la información de las personas relacionadas es de 72 horas (3 días) una vez ingresado el o la NNA al sistema.

| College of Chief  | <b>A</b> Inicio                 | Menú 🔻                      | QNiños, Niñas y Adoles                               | scentes Vigentes 📑 Centr |  |
|-------------------|---------------------------------|-----------------------------|------------------------------------------------------|--------------------------|--|
|                   |                                 | Instituciór                 | n / Proyectos                                        |                          |  |
| I Ric             | nvenido a                       | Niños                       | ۱.                                                   | Ingreso del Niño         |  |
|                   |                                 | Consultar                   | Información Reportes 🕨                               | Diagnóstico del Niño     |  |
|                   | AVIS                            | SENAINF                     | D Tickets                                            | Datos de Gestión         |  |
|                   |                                 | Planes de Intervención 🕨    |                                                      |                          |  |
| _                 | Estima                          | ado usuario:                |                                                      | Egresos                  |  |
|                   |                                 |                             |                                                      | Niños Visitados          |  |
| Se soli<br>Consid | cita registrar<br>lerar caso so | informacior<br>spechoso a l | n respecto a situaciones c<br>NNA con examen pendier | Dirección Niños          |  |
|                   |                                 | opeoneee u                  | intra con examen penaler                             | Muestra de ADN           |  |
|                   |                                 |                             |                                                      | Fallecimiento            |  |
| Adema             | is, queda estr                  | rohibido el registro de dat | Ficha Única                                          |                          |  |
| Lo ant            | erior se respa                  | lda en los co               | onvenios firmados entre c                            | Registro Único de Caso   |  |

En el Programa PIE es importante agregar a los adultos a cargo o significativos de cada NNA. Para ello, debes ingresar a la plataforma **SENAINFO**, dirigirte a **MENÚ**, luego a **NIÑOS** y **DATOS DE GESTIÓN**.

Se deben agregar a dos adultos responsables, preferentemente los progenitores, y/o aquellos adultos que mantienen los cuidados del niño, niña o adolescente. En el caso de que algún adulto se encuentre fallecido, también aparece dicha opción en la incorporación de los datos.

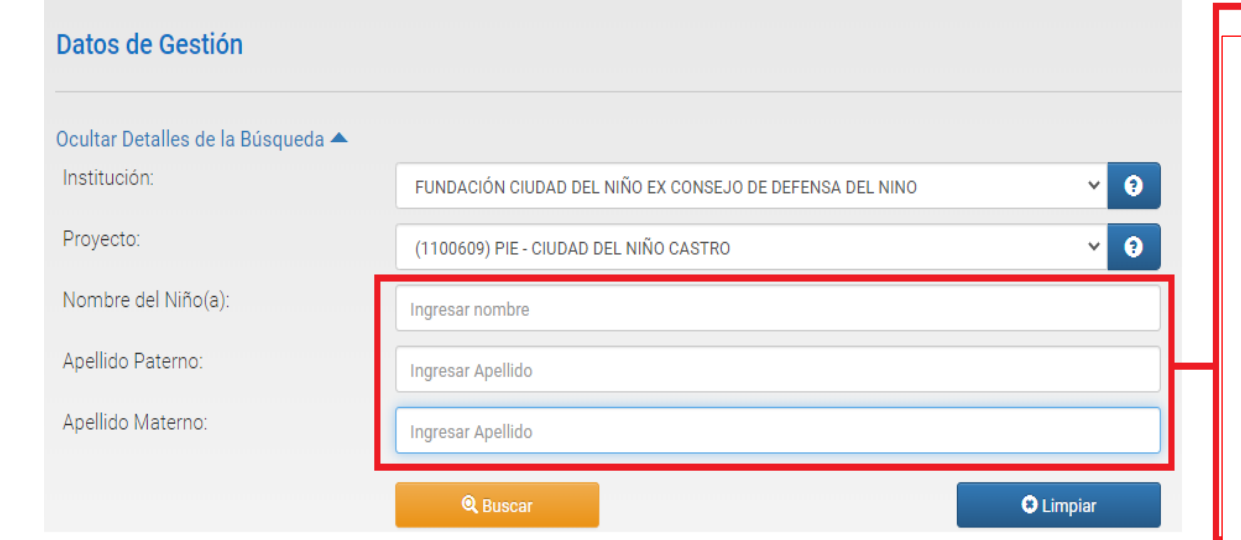

Al ingresar a Datos de Gestión, debes colocar el nombre y apellidos (paterno y materno) del niño, niña o adolescente.

Una vez ingresados sus datos personales, pinchas la opción **BUSCAR**.

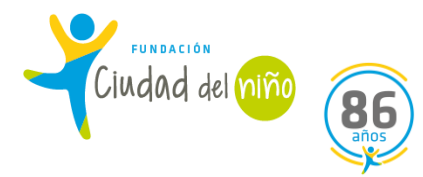

## Agregar Persona Relacionada

| RUN              |          |   |
|------------------|----------|---|
| Nombre           |          |   |
| Apellido Paterno |          | ſ |
| Apellido Materno |          |   |
|                  | Q Buscar | • |

Al ingresar los datos del NNA, te aparece la opción de agregar a la persona relacionada, como aparece en la imagen. Aquí, debes colocar el RUN, Nombre, Apellido Paterno y Apellido Materno del adulto a cargo del NNA que desees agregar en este apartado, y pinchas **BUSCAR**. Ese adulto que agregues pueden ser los progenitores y/o cuidadores actuales.

|                                     |                                                                                                    |   | Nacimiento                                     |               |  |  |
|-------------------------------------|----------------------------------------------------------------------------------------------------|---|------------------------------------------------|---------------|--|--|
| Profesión u<br>Oficio *             | Seleccionar                                                                                                 | ~ | Actividad *                                    | Seleccionar 🗸 |  |  |
| Escolaridad *                       | Seleccionar                                                                                                 | ~ | Situación 1 *                                  | Seleccionar   |  |  |
| Situación 2                         | Seleccionar                                                                                                 | ~ | Situación 3                                    | Seleccionar 🗸 |  |  |
| Tipo Relación del<br>NNA con Adulto | SIN INFORMACION                                                                                             | ~ | Dirección                                      |               |  |  |
| *                                   | Marcar como Adulto Responsable (Si con<br>anterioridad hay un adulto responsable, este será<br>actualizado) |   |                                                |               |  |  |
| Región                              | REGIÓN DE LOS LAGOS                                                                                         | ~ | Comuna                                         | CASTRO V      |  |  |
| Teléfono*                           | +56 0                                                                                                    |   | Fecha Registro<br>Relación NNA<br>con Adulto * | dd-mm-aaaa    |  |  |

Agregar Persona Relacionada Q Buscar Persona

Si tienes toda la información y/o antecedentes de las personas relacionadas del NNA, la agregas en cada ítem que aparece, como se ve en la imagen. En general debes colocar información laboral, escolar, dirección actual y otras situaciones relevantes de la persona relacionada.

\*Cuando existe información que aún no se obtenga, debes seleccionar la opción *Se desconoce. Por lo mismo, antes de completar esta apartado, se debe contar con la mayor cantidad de información.* 

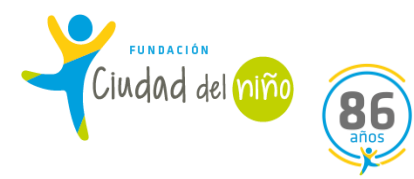

Una vez que agregas todos los datos relevantes de la primera persona relacionada, pinchas la opción **AGREGAR PERSONA RELACIONADA**, y ya quedará incorporada en el sistema, para luego incorporar a la segunda persona relacionada del niño, niña o adolescente.

| Datos del Niño      | o en el Proyect         | 0                      |                   |                          |                 |                                                 |                |                     |
|---------------------|-------------------------|------------------------|-------------------|--------------------------|-----------------|-------------------------------------------------|----------------|---------------------|
| CALIDAD<br>JURIDICA | ÓRDENES DEL<br>TRIBUNAL | CAUSALES DE<br>INGRESO | DATOS DE<br>SALUD | PERSONAS<br>RELACIONADAS | CONTACTO        | INFORME SOLICITUD DE<br>DIAGNÓSTICO DILIGENCIAS |                | BENEFICIOS          |
| Personas Rela       | acionadas con           | Niño(a)                |                   |                          |                 |                                                 |                |                     |
| CodPersonaRelacio   | onada                   | Situac                 | ón 1              | Tipo de Relac            | ión             | Fecha de Relación                               | Sele           | ccionar             |
| 5223130             |                         | OTRA S                 | SITUACIÓN         | MADRE                    |                 | 18-03-2020                                      | Mod            | ficar               |
| 5249901             |                         | OTRA S                 | SITUACIÓN         | ABUELO(A)                |                 | 18-03-2020                                      | Mod            | ficar               |
|                     |                         |                        |                   |                          |                 |                                                 |                |                     |
|                     |                         |                        |                   |                          |                 |                                                 | 🕂 Agregar      | Persona Relacionada |
|                     | El primer ac            | lulto aparecer         | á en las per      | sonas relacionada        | s con Niño(a) t | al como muestra                                 | la imagen. Cua | ndo agregues        |

a la primera persona, aparecerá sólo una persona en la barra. Posteriormente, pinchas **AGREGAR PERSONA RELACIONADA** nuevamente, colocando todos los datos importantes del segundo adulto, y finalmente al agregar al segundo adulto, aparecerán ambas personas en la barra como ves en la imagen: por ejemplo. madre y abuelo (a). Si deseas, puedes agregar a una tercera persona (es opcional), dependiendo de cada caso.

Cabe destacar, que las personas relacionadas de los NNA son todas aquellas personas mayores de 18 años que sean responsables de los NNA. Los principales adultos pueden ser pertenecientes a la familia de origen, ya sea nuclear o de la red extensa de los niños, como también otros cuidadores que se encuentren a cargo de éstos, teniendo muchas opciones para incorporar a dichas personas (por ejemplo. madre, padre, abuelos, tíos, hermanos, entre otros) en este apartado en la plataforma SENAINFO.

Es importante mencionar que aquellos NNA que se encuentran en alguna Residencia Proteccional y no exista ningún adulto significativo en el niño, niña o adolescente, las personas relacionadas de éstos son aquellos profesionales que tengan el cargo Directivo, y/o algún Psicólogo o Trabajador Social a cargo del caso.

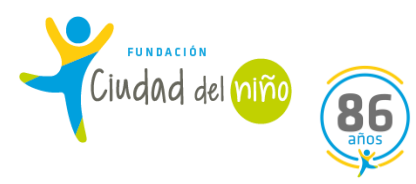

## 4) EGRESO NNA:

Es un procedimiento de SENAINFO que se efectúa cuando en NNA ha concluido su proceso en el Programa, o por otras variables como; derivación a otro proyecto, cambio de residencia, cumplimiento de la mayoría de edad, entre otras.

Para dar curso a este procedimiento se deben considerar acciones básicas antes de efectuarlo, como; subir a SENAINFO las últimas intervenciones que se han realizado, <u>tener el acta de egreso del Tribunal</u> <u>que corresponda y tener claridad del porcentaje de logro, acción que se debe conversar previamente</u> <u>con la triada responsable del caso.</u>

De igual modo, antes que de realizar el egreso del NNA de la plataforma de SENAINFO, se debe realizar el cierre del plan de intervención.

#### finicio. Menú 🔽 QNiños, Niñas y Adolescentes Vigentes Centro de Documentación 👤 Usuario: Nicole Vanessa Aguilar Institución / Proyectos Niños ۲ Ingreso del Niño 📢 Bienvenido a Consultar Información Reportes > Diagnóstico del Niño SENAINFO Tickets Datos de Gestión AVIS ADOLESCENTES EN SENAINFO Supervisión Técnica Planes de Intervención vo Plan de Intervenció Þ Estim Histórico Gestionar Plan de Intervención Egresos Cierre del Mes, Información de Niños Se solicita registrar información respecto a situaciones Niños Visitados Considerar caso sospechoso a NNA con examen pendier rirus (test PCR). Dirección Niños Muestra de ADN Además, queda estrictamente prohibido el registro de dato no información de <mark>p</mark>tras personas en reemplazo Fallecimiento Fieha Única Lo anterior se respalda en los convenios firmados entre ca "Artículo p): Operar y mantener actualizada en forma pern Registro Único de Caso por el sistema de Registro de niños, niñas y adol la ley <u>El Colaborador Acreditado será responsable de la Veracuaa, exacusa, comemos y oportamado de la informació, que proporcione, debiendo</u> en el sistema (...)."

Sigue los siguientes pasos para efectuar el egreso del NNA a la plataforma SENAINFO:

Dirígete a esta opción para dar cierre al **PLAN DE INTERVENCIÓN**.

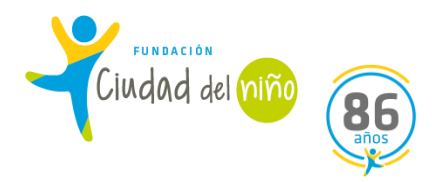

| )cultar Detalles de la Búsqueda 🔺 👘 |                                                          |     |
|-------------------------------------|----------------------------------------------------------|-----|
| Institución:                        | FUNDACIÓN CIUDAD DEL NIÑO EX CONSEJO DE DEFENSA DEL NINO | v 9 |
| Proyecto:                           | Seleccionar                                              | × 9 |
| Nombre del Niño(a):                 | Ingresar nombre                                          |     |
| Apellido Paterno:                   | Ingresar Apellido                                        |     |
| spellido Materno:                   | Ingresar Apellido                                        |     |

## GESTIÓN DEL PLAN DE INTERVENCIÓN

Primero selecciona el proyecto.

Luego puedes ingresar el nombre, o los apellidos, no es necesario ingresar el nombre completo.

Luego seleccionar BUSCAR.

| Mostrar 10 🗸 regis | tros por página |           |                  |                  |         | Buscar Ingres    | se un dato  |
|--------------------|-----------------|-----------|------------------|------------------|---------|------------------|-------------|
| Cod. Plan Interv.  | Cod. Proyecto   | Cod. Niño | Apellido Paterno | Apellido Materno | Nombres | Fecha Inicio PII | Seleccionar |
|                    | -               |           |                  |                  |         |                  | Seleccionar |
|                    |                 |           |                  |                  |         |                  |             |

Luego de que pinchaste **BUSCAR**, se visualizaran los datos del NNA.

Pincha SELECCIONAR

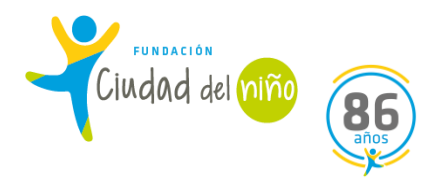

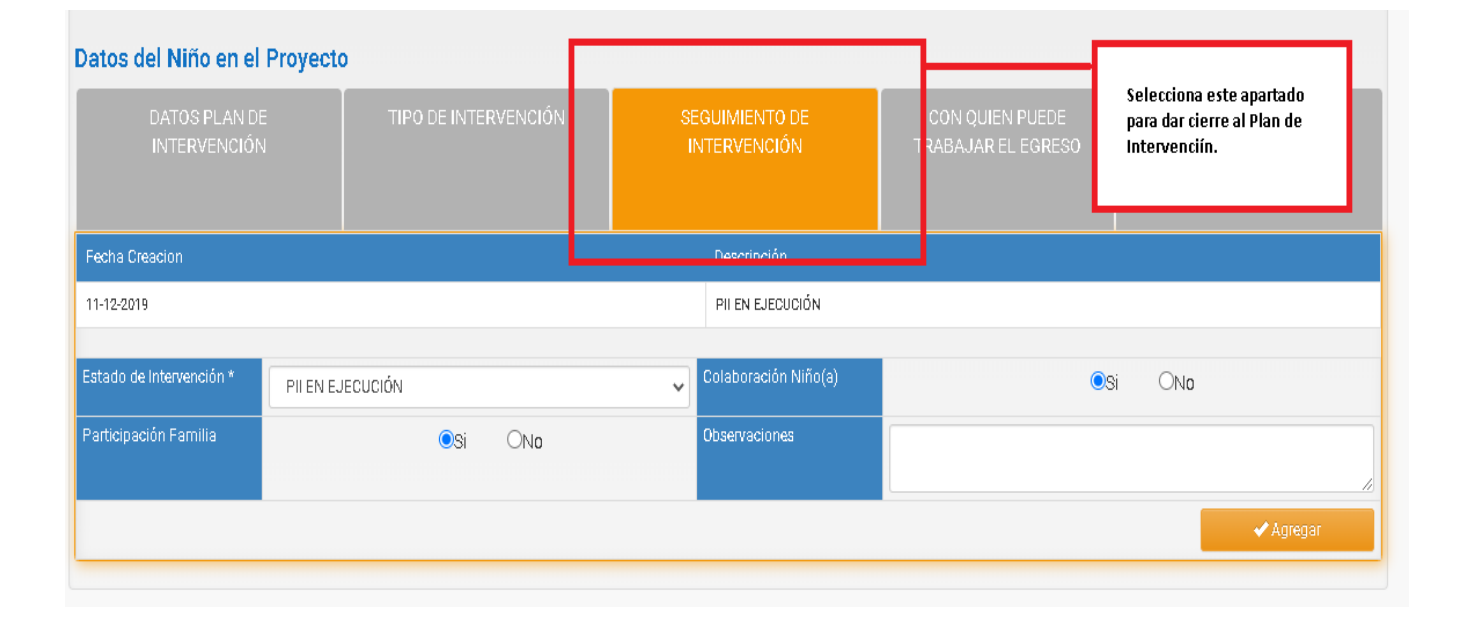

| Datos del Niño en el<br>DATOS PLAN DE<br>INTERVENCIÓN | Proyecto                                                 | TIPO DE INTERVENCIÓN                                                                          | SEGUIMIENT<br>INTERVENCI   | 0 DE<br>IÓN               | CON QUIEN PUEC<br>TRABAJAR EL EGR   | DE<br>ESO | TÉRMINO DE LA<br>INTERVENCION |
|-------------------------------------------------------|----------------------------------------------------------|-----------------------------------------------------------------------------------------------|----------------------------|---------------------------|-------------------------------------|-----------|-------------------------------|
| Fecha Creacion Descripción                            |                                                          |                                                                                               |                            |                           |                                     |           |                               |
| 11-12-2019                                            |                                                          |                                                                                               | PII EN EJE                 | CUCIÓN                    |                                     |           |                               |
| Estado de Intervención *<br>Participación Familia     | PILEN EJ<br>Seleccior<br>PILEN EL<br>PILEN EJ<br>INTERRU | ECUCIÓN<br>Iar<br>ABORACIÓN<br>ECUCIÓN<br>MEE PII (DESERTA)<br>DE PII (DE NUTRATA EL DOMENTO) | Colaboració<br>Observacion | in Niño(a)<br>Ies         | 002                                 | ©Si       | ONO                           |
|                                                       |                                                          | JE PI (LO AUTORIZA EL PROYECTO)<br>YE PI<br>INFOQUE DE GENERO EN ELABORACIÓN                  |                            | CONCL<br>luego p<br>AGREG | ona<br>.UYE PII y<br>bincha<br>GAR. |           | ✓ Agregar                     |

| FUNDACIÓN       | <b>B6</b> |
|-----------------|-----------|
| Ciudad del niño | años      |

| s del Niño en el Pro          | oyecto      |                    |                                |                                       |                               |
|-------------------------------|-------------|--------------------|--------------------------------|---------------------------------------|-------------------------------|
| DATOS PLAN DE<br>INTERVENCIÓN |             | PO DE INTERVENCIÓN | SEGUIMIENTO DE<br>INTERVENCIÓN | CON QUIEN PUEDE<br>TRABAJAR EL EGRESO | TÉRMINO DE LA<br>INTERVENCION |
| na Relacionada *              | Seleccionar |                    |                                |                                       |                               |
|                               |             |                    |                                |                                       | ✓ Agregar                     |
|                               |             |                    |                                |                                       |                               |

Selecciona la PERSONA RELACIONADA con la cual trabajaste el proceso de egreso.

| DATOS PLAN DE<br>INTERVENCIÓN                                                             | TIPO DE INTERVENCIÓN  | SEGUIMIEN<br>INTERVEN | TO DE CO<br>CIÓN TRAE                                                                                | N QUIEN PUEDE<br>AJAR EL EGRESO | TÉRMINO DE LA<br>INTERVENCION |
|-------------------------------------------------------------------------------------------|-----------------------|-----------------------|----------------------------------------------------------------------------------------------------|---------------------------------|-------------------------------|
|                                                                                           |                       | Variables de S        | eguimiento                                                                                           |                                 |                               |
| Intervención con el NNA<br>Se logró vinculo terapéutico con<br>NNA                        | <sub>●</sub> Si ⊖No   | 1                     | Trabajo Con Familia<br>Se logra relación de apoyo con<br>el adulto de referencia                     |                                 | ●Si ⊖No                       |
| NNA recibe intervención<br>socioeducativa específica de<br>acuerdo a la causal de ingreso | <mark>⊚</mark> Si ⊖Nø | 5                     | Se logra apoyo de la red familia<br>extensa en la protección y<br>orianza cuando se requiera         | r                               | ⊚Si ⊖No                       |
| NNA recibe intervención<br>terapéutica específica de<br>acuerdo a la causal de ingreso    | <b>⊚</b> Si ⊖Nø       | 5                     | segun reporte oragnostico<br>Se logra la activación de redes<br>complementarias a la<br>intervención |                                 | ⊚Si ⊖No                       |
| Calificación positiva del NNA<br>respecto a la atención otorgada<br>por el programa       | <mark>⊚</mark> Si ⊖No |                       | Adulto de referencia recibe<br>prestaciones orientadas al<br>mejoramiento del ejercicio de           | a                               | ⊚Si ⊖No                       |
| NNA disminuye sintomatologia<br>asociada a la grave vulneración<br>de derechos            | €SI ONO               |                       | parentalidad en los ámbitos<br>evaluados deficitarios<br>Calificación positiva de la                 |                                 | ⊚Si ⊖No                       |
| Termino de Pil                                                                            |                       |                       | familia/adulto responsable<br>respecto a la atención otorgad<br>por el programa                      | a                               |                               |
| Intervención Completa                                                                     | ●Si ONo               |                       |                                                                                                    | -                               |                               |
| Habilitado para Egreso                                                                    | ©Si ONo               |                       |                                                                                                    |                                 |                               |
| Grado de Cumplimiento                                                                     | Seleccione            | ~                     |                                                                                                    |                                 |                               |
| Fecha Real Termino                                                                        | dd-mm-aaaa            |                       |                                                                                                    | 🖌 Actualiza                     | ar                            |

Completa los campos de **INTERVENCIÓN CON EL NNA** y **TRABAJO CON FAMILIA** según las características propias del caso del NNA que egresará.

| ndad del niño                                                            |                                                                                                    |
|--------------------------------------------------------------------------|----------------------------------------------------------------------------------------------------|
| <b>Termino de PII</b><br>Intervención Completa<br>Habilitado para Egreso | Rellena los campos, INTERVENCIÓN<br>COMPLETA y HABILITADO PARA EL<br>EGRESO.         Si       ONo                                                                                                    |
| Grado de Cumplimiento<br>Fecha Real Termino                              | Seleccione   dd-mm-aaaa                                                                                                    |
| Termino de PII                                                           | <ul> <li>✓ Actualizar</li> <li>Ia fami</li> </ul>                                                                                                    |
| Intervención Completa                                                    | <ul> <li>Si</li> <li>Si</li> <li>No</li> <li>la aten</li> <li>el prog</li> </ul>                                                                                                    |
| Grado de Cumplimiento                                                    | Seleccione ~                                                                                                    |
| Fecha Real Termino                                                       | Seleccione<br>SIN GRADO CUMPLIMIENTO<br>LOGRADO (ALREDEDOR DEL 100% DE LOGROS)<br>PARCIALMENTE LOGRADO (MAS DE UN 50% DE LOGROS)<br>NO LOGRADO (MENOS DE UN 50% DE LOGROS)<br>NO LO TERMINA, LO INTERRUMPE<br>NO ADSCRITO APROGRAMA |

<u>Selecciona el GRADO DE CUMPLIMIENTO según corresponda al caso. Este apartado resulta fundamental que lo</u> <u>conozcan y gestionen los Directores de Programas, ya que es un indicador que considera Sename para la</u> <u>Autoevaluación Anual (porcentaje de logro) y que está comprometido en la matriz lógica del Programa.</u>

Para tales efectos, es necesario consensuar con la triada responsable del caso del NNA que egresará, cual es el grado de cumplimiento, tomando en consideración los avances que se obtuvieron en el Proceso de Intervención en el Programa.

## GRADOS DE CUMPLIMIENTO: <u>SIN GRADO DE CUMPLIMIENTO</u>: Se concluye el proceso sin cumplir con los objetivos de la matriz lógica. <u>LOGRADO (ALREDEDOR DE 100% DE LOGRO)</u>: Se cumplen en un gran porcentaje o totalmente los objetivos de la matriz lógica. Este es el grado de cumplimiento esperado para la intervención.

# PARCIALMENTE LOGRADO (MÁS DE 50% DE LOGRO): Se cumplen la mitad o más de los objetivos de la matriz lógica.

<u>NO LOGRADO (MENOS DE 50% DE LOGRO)</u>: No se obtuvieron resultados en relación a los objetivos de la matriz lógica. Se cumplen menos del 50%

Concluye pinchado

FUNDACIÓN

🗸 Actualizar

| FUNDACIÓN<br>Ciudad del niño | <b>86</b> |
|------------------------------|-----------|
|------------------------------|-----------|

| <b>A</b> Inicia                                     | o Menú 🔽                             | QNiños, Niñas y Adole:                             | scentes Vigentes 💦 🔓 Centro de Docume       | entación                 |
|-----------------------------------------------------|--------------------------------------|----------------------------------------------------|---------------------------------------------|--------------------------|
|                                                     | Instituciór                          | n / Proyectos                                      |                                             |                          |
| ienvenide                                           | Niños                                | •                                                  | Ingreso del Niño                            |                          |
| Consultar Información Reportes 🕨                    |                                      | Información Reportes 🕨                             | Diagnóstico del Niño                        |                          |
|                                                     | IS SENAINFO                          | ) Tickets                                          | Datos de Gestión                            | ADOLES                   |
|                                                     | Supervisió                           | in Técnica 🔹 🕨 🕨                                   | Planes de Intervención                      |                          |
| E                                                   | tin Histórico                        |                                                    | Egresos                                     |                          |
|                                                     |                                      |                                                    | Cierre del Mes, Información de Niños        |                          |
| iderar cas                                          | strar informació<br>o sosnechoso a l | n respecto a situaciones<br>NNA con examen pendier | Niños Visitados                             | irmados d<br>virus (test |
|                                                     |                                      |                                                    | Dirección Niños                             |                          |
|                                                     |                                      |                                                    | Muestra de ADN                              |                          |
| nás, queda estrictamente prohibido el registro de d |                                      | rohibido el registro de dati                       | Fallecimiento                               | 1 o inform               |
| nterior se re                                       | espalda en los co                    | nvenios firmados entre ca                          | Ficha Única                                 |                          |
| ulo p): Ope                                         | erar y mantener a                    | actualizada en forma pern                          | Registro Único de Caso                      | oor el siste             |
| <u>El Colabor</u>                                   | ador Acreditado                      | será responsable de la ve                          | наснаа <u>, ехастию, сотетоо у орони</u> те | <b>rad</b> de la in:     |

| reso Niños(as)    |                                                                 |                |
|-------------------|-----------------------------------------------------------------|----------------|
| lles de la Búsque | da 🕶                                                            |                |
| nstitución :      | (1800) FUNDACIÓN CIUDAD DEL NIÑO EX CONSEJO DE DEFENSA DEL NINO | × 0            |
| royecto :         | (1100609) PIE - CIUDAD DEL NIÑO CASTRO                          | ~ <del>0</del> |
| ódigo NNA :       | Ingresar                                                        |                |
| IN:               | RUN del NNA                                                     |                |
| ombre NNA :       | Ingresar                                                        |                |
| pellido Paterno:  | Ingresar                                                        |                |
| pellido Materno:  | Ingresar                                                        |                |

En este apartado debes seleccionar la **INSTITUCIÓN** y el **PROYECTO**. Los demás campos alusivos a los datos del NNA, deben ser completados TODOS.

Luego selecciona **BUSCAR**.

| anos                                  |   |                      |      |                         |
|---------------------------------------|---|----------------------|------|-------------------------|
| Egreso NNA                            |   |                      |      |                         |
| Tiene Orden Tribunal *                |   | Fecha Egreso *       |      |                         |
|                                       |   | dd-mm-aaaa           |      |                         |
| ∪ SI ∪ NO                             |   |                      |      |                         |
| Observaciones                         |   |                      |      |                         |
| Ingrese Observación                   |   |                      |      |                         |
|                                       |   |                      |      |                         |
| Tipo Causal Egreso *                  |   | Causal Egreso *      |      |                         |
| Seleccionar                           | ~ | Seleccionar          |      |                         |
| Con Quien Egresa *                    |   | Dirección validada * |      |                         |
| Seleccionar 🗸                         |   |                      |      | 🕂 Agregar/Validar Direo |
|                                       |   | ା ମ                  | O NO |                         |
| Medida Sugerida Técnico/ Derivación * |   |                      |      |                         |
|                                       |   |                      |      |                         |

Desde el mes de Julio del presente año, el Servicio Nacional de Menores modificó el proceso de egreso, el cual se especifica en el INSTRUCTIVO TÉCNICO ADECUACIÓN DE MÓDULO EGRESOS PARA PROYECTOS DEL ÁREA DE PROTECCIÓN DE DERECHOS.

https://cdn.senainfo.cl/pdf/cd/instructivos/DPC.IN.043%20%20Instructivo%20Tecnico%20Modelo%20Egreso%20Rev. 1.pdf

Los cambios radican en la nueva interfaz que se visualiza en la imagen. Además, ahora debes adjuntar el acta de egreso emanada por el Tribunal de Familia o Competencia Común correspondiente.

Teniendo la notificación de egreso del usuario, tienes 1 mes para efectuar el EGRESO en SENAINFO.

Lo primero que debes ingresar es la fecha del egreso, la cual corresponde al día en que estas efectuando el egreso en SENAINFO, no la que está determinada por el Tribunal de Familia o Competencia Común. Luego debes indicar si existe orden del tribunal, seleccionando **SI** o **NO**.

Si es necesario puedes escribir alguna observación relativa al egreso del NNA. No es un campo obligatorio.

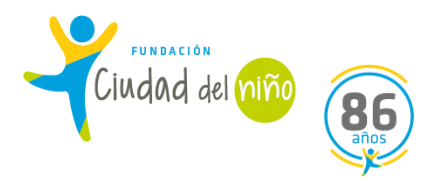

## Tipo Causal Egreso \*

Seleccionar

Seleccionar

NO ASOCIADAS AL CUMPLIMIENTO DEL PIL ASOCIADO AL CUMPLIMIENTO DEL PIL

En **TIPO CAUSAL EGRESO**, se desplegarán las opciones que se visualizan en la imagen. Selecciona la que corresponda.

| Tipo Causal Egreso *                 |                                                                                                    | Causal Egreso *                                                                                                    |
|--------------------------------------|----------------------------------------------------------------------------------------------------|----------------------------------------------------------------------------------------------------|
| NO ASOCIADAS AL CUMPLIMIENTO DEL PII |                                                                                                    | Seleccionar                                                                                                    |
| Con Quien Egresa *<br>Seleccionar •  | Seleccionar<br>TRIBUNAL DECRETA EGRESO NO C<br>TRIBUNAL DECRETA EGRESO POR I<br>TRIBUNAL DECRETA EGRESO POR I | CORRESPONDE AL SUJETO DE ATENCIÓN SIN ORDEN DE INGRESO A OTRO PROYECTI<br>DERIVACIÓN/TRASLADO A OTRO PROYECTO<br>INASISTENCIA/REFRACTARIEDAD INTERVENCIÓN, PREVIO INFORME SIT. ACTUAL |

Si la opción que seleccionaste es **NO ASOCIADAS AL CUMPLIMIENTO DEL PII**, se desplegaran las opciones que se visualizan en la imagen. Selecciona la que corresponda.

| Tipo Causal Egreso *             |                                                | Causal Egreso *    |                           |                            |
|----------------------------------|------------------------------------------------|--------------------|---------------------------|----------------------------|
| ASOCIADO AL CUMPLIMIENTO DEL PII | v                                              | Seleccionar        |                           | ~                          |
| Con Quien Egresa *               | Seleccionar<br>TRIBUNAL DECRETA EGRESO POR TÉI | RMINO INTERVENCIÓ  | N (CON SEGUIMIENTO EN PR  | OYECTO AMBULATORIO SENAME) |
| Seleccionar 🗸                    | TRIBUNAL DECRETA EGRESO POR TÉ                 | RMINO DE LA INTERV | ENCIÓN (SIN SEGUIMIENTO I | DE OTRO PROYECTO SENAME)   |
|                                  |                                                | SI                 | O NO                      |                            |

Si la opción que seleccionaste es **ASOCIADA AL CUMPLIMIENTO DEL PII**, se desplegaran las opciones que se visualizan en la imagen. Selecciona la que corresponda.

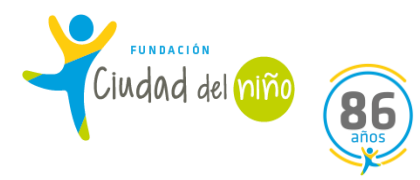

| Tipo Causal Egreso *                 | Causal Egreso *                                                                                                    |
|--------------------------------------|----------------------------------------------------------------------------------------------------|
| NO ASOCIADAS AL CUMPLIMIENTO DEL PII | ✓ TRIBUNAL DECRETA EGRESO POR DERIVACIÓN/TRASLADO A OTRO PROYEC' ✓                                                                                                    |
| Con Quien Egresa * Seleccionar       | Seleccionar<br>TRIBUNAL DECRETA EGRESO NO CORRESPONDE AL SUJETO DE ATENCIÓN SIN ORDEN DE INGRESO A OTRO PROYECTO<br>TRIBUNAL DECRETA EGRESO POR DERIVACIÓN/TRASLADO A OTRO PROYECTO<br>TRIBUNAL DECRETA EGRESO POR INASISTENCIA/REFRACTARIEDAD INTERVENCIÓN, PREVIO INFORME SIT. ACTUAL |
|                                      | IMAGEN 1                                                                                                    |
|                                      | IMAGEN 2                                                                                                    |
| Tipo Causal Egreso *                 | Causal Egreso *                                                                                                    |
| ASOCIADO AL CUMPLIMIENTO DEL PII     | ✓ Seleccionar ✓                                                                                                    |
| Con Quien Egresa *                   | Seleccionar<br>TRIBUNAL DECRETA EGRESO POR TÉRMINO INTERVENCIÓN (CON SEGUIMIENTO EN PROYECTO AMBULATORIO SENAME)<br>TRIBUNAL DECRETA EGRESO POR TÉRMINO DE LA INTERVENCIÓN (SIN SEGUIMIENTO DE OTRO PROYECTO SENAME)                                                                    |
|                                      |                                                                                                    |

La CAUSAL DE EGRESO se encuentra supeditada a la elección de TIPO CAUSAL EGRESO. Por tanto, si seleccionas NO ASOCIADAS AL CUMPLIMIENTO DEL PII, debes seleccionar las opciones que figuran en la IMAGEN 1.

Si seleccionas la opción **ASOCIADAS AL CUMPLIMIENTO DEL PII**, debes elegir las opciones que se visualizan en el **IMAGEN 2.** 

## Con Quien Egresa \*

| Seleccionar 🗸 🗸                 |
|---------------------------------|
| Seleccionar                     |
| FAMILIA BIOLÓGICA EXTENSA       |
| FAMILIA BIOLÓGICA NUCLEAR       |
| FAMILIA ADOPTIVA                |
| FAMILIA EXTERNA                 |
| PROYECTO RESIDENCIAL/FAE SENAME |
| EGRESA SOLO                     |
| Fecha Orden *                   |

En la opción **CON QUIEN EGRESA**, selecciona la opción que corresponda según el caso.

| FUNDACIÓN<br>Ciudad del niño<br>BBG<br>años                           |                                                   |                                                                                                    |
|-----------------------------------------------------------------------|---------------------------------------------------|----------------------------------------------------------------------------------------------------|
| Dirección validada *                                                  |                                                   | Agregar A/alidar Dirección                                                                                                    |
| SI                                                                    | O NO                                              | Agregal validar Direction                                                                                                    |
| Luego debes validar la dirección<br>fundamental para la posible ubica | <u>del usuario/a pinc</u><br>ción del NNA, ante u | <u>chando (la información actualizada de la dirección, resulta</u><br>una solicitud de Sename, Tribunales o cualquier otra instancia |

🕂 Agregar/Validar Dirección 🛛

1

| EGRESO -                           | AGREGAN | NUEVA DIRE | CCION      |          |
|------------------------------------|---------|------------|------------|----------|
| egión *                            |         | Comuna *   |            |          |
| REGION DE LOS LAGOS                | *       | CASTRO     |            | v        |
| irección *                         |         |            |            |          |
|                                    |         |            |            | 40/100   |
| eléfono *                          |         | E-mail     |            |          |
| +56 Ingresar Cod.Área + 2 + Número |         | 0          |            |          |
|                                    |         |            |            |          |
|                                    |         |            | 🖉 Malidar  | Withor   |
|                                    |         |            | a agiingi. | ALADIAGL |

Si el NNA presenta la misma dirección que tenía al momento del ingreso, selecciona **VALIDAR.** 

Si el NNA se ha cambiado de domicilio, llena los campos con la nueva dirección y luego selecciona **VALIDAR.** 

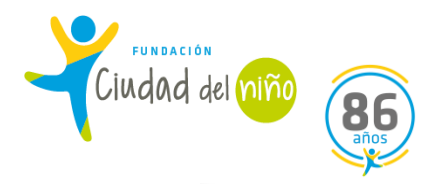

## Medida Sugerida Técnico/ Derivación\*

| Seleccionar                                                     | ~       |                       |
|-----------------------------------------------------------------|---------|-----------------------|
| Seleccionar                                                     |         |                       |
| EGRESO CON FAMILIA DE ORIGEN                                    |         |                       |
| EGRESO CON FAMILIA DE ORIGEN Y APOYO DE LA RED SENAME           |         |                       |
| EGRESO CON FAMILIA DE ORIGEN Y APOYO DE RED SOCIAL (EXCLUÍDA RE | ) SENAI | ME) <mark>ón '</mark> |
| dd-mm-aaaa                                                      |         | Sele                  |

# En **MEDIDA SUGERIDA TÉCNICO/DERIVACIÓN** debes seleccionar la opción que corresponda según el caso.

## **Detalles Orden Tribunal**

| Fecha Orden *              | Región *      |
|----------------------------|---------------|
| dd-mm-aaaa                 | Seleccionar 🗸 |
| Tipo de Tribunal *         | Tribunal *    |
| Seleccionar                | Seleccionar   |
| Medida Aplicada Tribunal * |               |
| Seleccionar                |               |
|                            |               |

En DETALLES ORDEN TRIBUNAL debes completar los campos que se visualizan en la imagen.

Medida Aplicada Tribunal\*

| Seleccionar 🗸                                                        |       |
|----------------------------------------------------------------------|-------|
| Seleccionar                                                          |       |
| EGRESO CON FAMILIA DE ORIGEN                                         |       |
| EGRESO CON FAMILIA DE ORIGEN Y APOYO DE LA RED SENAME                |       |
| EGRESO CON FAMILIA DE ORIGEN Y APOYO DE RED SOCIAL (EXCLUÍDA RED SEN | IAME) |

En el campo **MEDIDA APLICADA TRIBUNAL**, se desplegarán las opciones que se visualizan en la imagen. Selecciona la que corresponda.

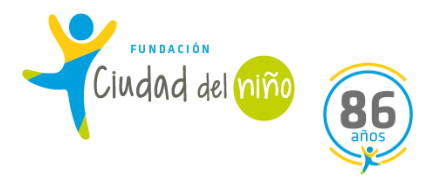

### Adjunte Orden de Tribunal para Egreso

Archivo copiado correctamente.

Nombre

🗁 Seleccionar Archivo ...

🕑 Egresar

Por último, adjunta la orden del Tribunal que notifique el egreso del NNA y luego de eso, pincha **EGRESAR**. Se visualizará un cuadro de alerta que informa que el NNA egresó exitosamente.